# THE SCHOOL DISTRICT OF PHILADELPHIA

## iPad : Une introduction pour les parents

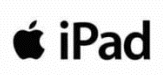

Bouton

d'accueil

#### Qu'est-ce qu'un iPad ?

Un iPad est une tablette mobile qui vous permet d'utiliser le navigateur Safari Internet pour accéder à tout ce qui se trouve sur le web. Une fois que vous aurez connecté votre iPad à l'internet, vous pourrez commencer ! Il existe différents modèles d'iPad. Pour identifier votre version de l'iPad, veuillez consulter ce lien.

#### Comment accéder au WiFi sur un iPad

**Étape 1**  $\rightarrow$  Allumez l'iPad en appuyant sur le bouton marche situé dans la partie supérieure droite de l'iPad. Vous devez commencer par l'écran d'accueil. Appuyez sur l'icône settings/Paramètres. Bouton marche

- Étape 2 → Appuyez sur WiFi
- **Étape 3**  $\rightarrow$  Localisez le WiFi de votre maison
- **Étape 4** → Sélectionnez le WiFi de votre maison
- **Étape 5**  $\rightarrow$  Entrez le mot de passe WiFi de votre maison
- **Étape 6** → Appuyez sur le bouton "Home" pour revenir à l'écran d'accueil

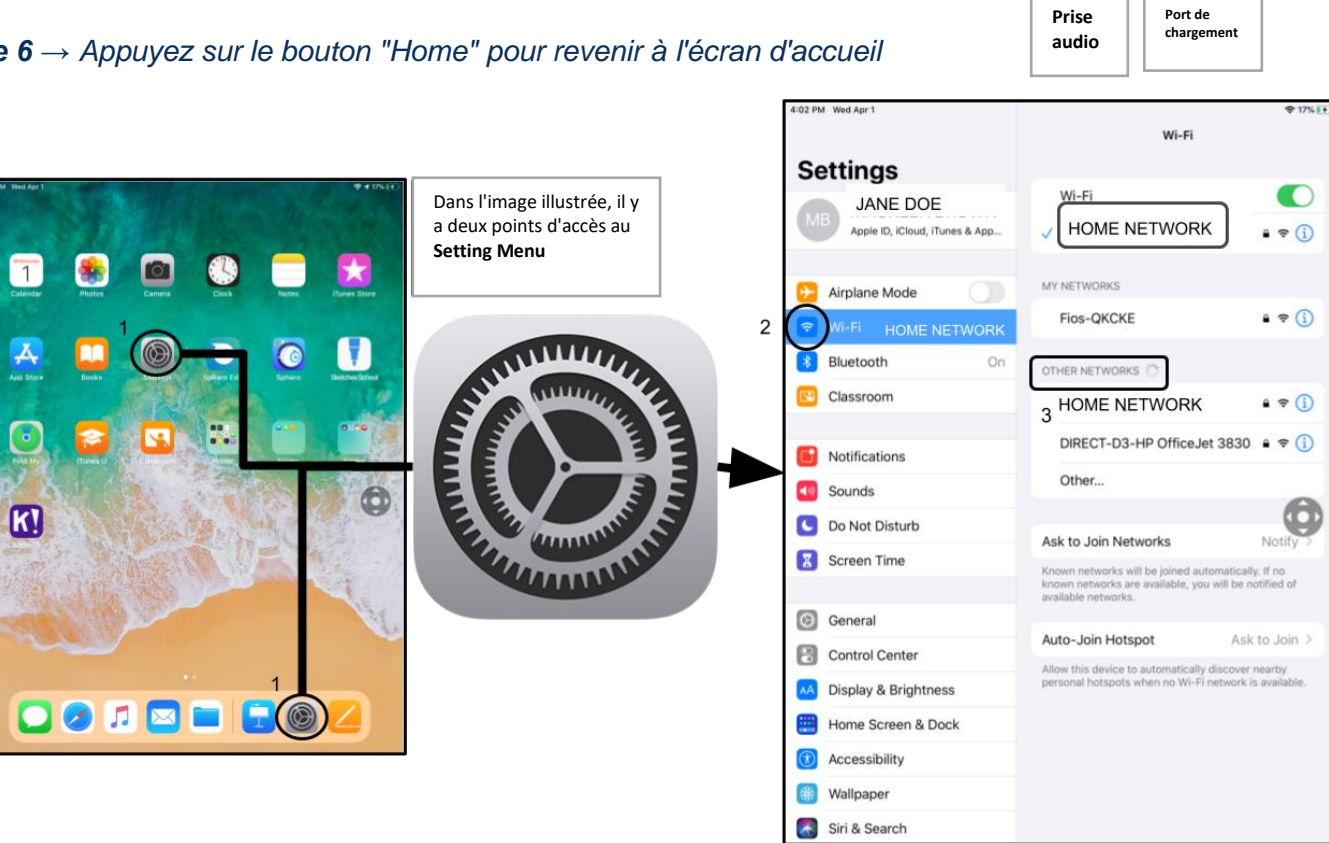

**Note supplémentaire**  $\rightarrow$  Si vous obtenez une erreur de connexion sans fil, assurez-vous de choisir votre réseau de maison.

**Note supplémentaire**  $\rightarrow$  Si vous avez besoin d'une assistance supplémentaire, veuillez consulter le site web d'Apple.

### Connexion à StudentNet

| This sign-in service is hosted by soo philaed org                                                                                      |                               |
|----------------------------------------------------------------------------------------------------|-------------------------------|
| Enter your Username<br>and Password                                                                                                    |                               |
| Username:                                                                                                    | Utilisez votre                |
| 1                                                                                                    | numéro                        |
| Password:                                                                                                    | d'étudiant et<br>votre mot de |
| Forgot your password?                                                                                                    | passe pour                    |
| LOGIN                                                                                                    | accéder à                     |
| For security reasons, please log out and exit your web<br>browser when you are done accessing services that require<br>authentication! | StudentNet                    |
| Google Apps<br>Google Apps Service                                                                                                    |                               |
| ¢ Back                                                                                                    |                               |

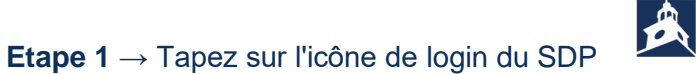

**Étape 2**  $\rightarrow$  Entrez votre nom d'utilisateur (numéro d'identification de l'étudiant)

**Étape 3**  $\rightarrow$  Entrez le mot de passe de votre école

Étape 4 → Cliquez sur "Login "

#### Accès aux ressources et à la salle de classe Google dans le campus Infinite

Une fois connecté, sélectionnez le "**Message Center**" dans le menu situé à gauche de l'écran. À partir de là, vous pourrez accéder au Student Launchpad, aux applications, aux manuels scolaires en ligne et aux applications de la G Suite telles que Drive, Docs et Google Classroom, ainsi qu'aux interventions scolaires en ligne (Lexia, iReady, etc.).

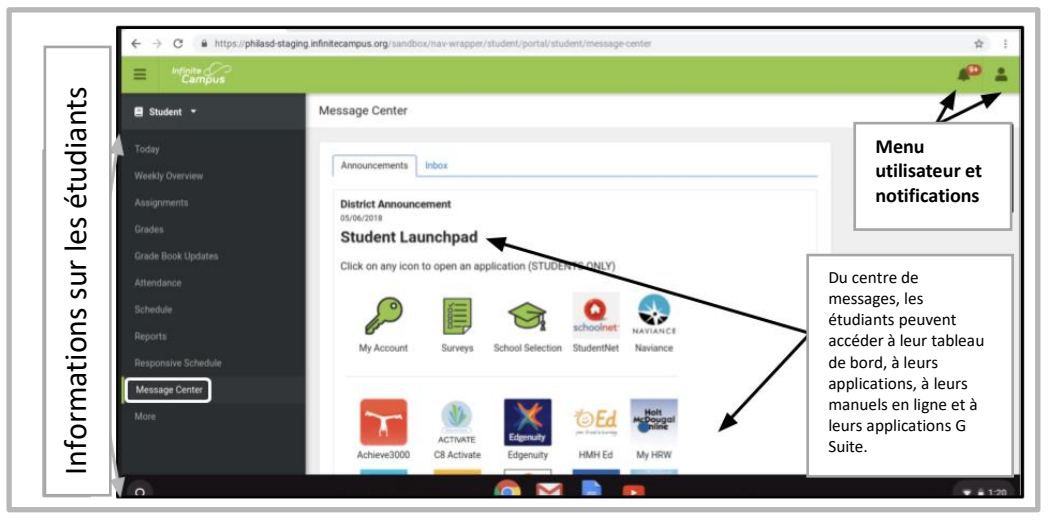

Note supplémentaire  $\rightarrow$  Si vous êtes invité à saisir un code d'accès sur <u>cet iPad appartenant au</u> <u>district scolaire</u>, veuillez uniquement saisir "0000".

#### Accès à des applications supplémentaires sur les iPads

Des applications supplémentaires sont installées sur cet iPad. Pour utiliser l'une de ces applications, il suffit d'appuyer dessus. Lorsque vous avez terminé une application, appuyez sur le bouton Accueil et revenez à l'écran d'accueil.

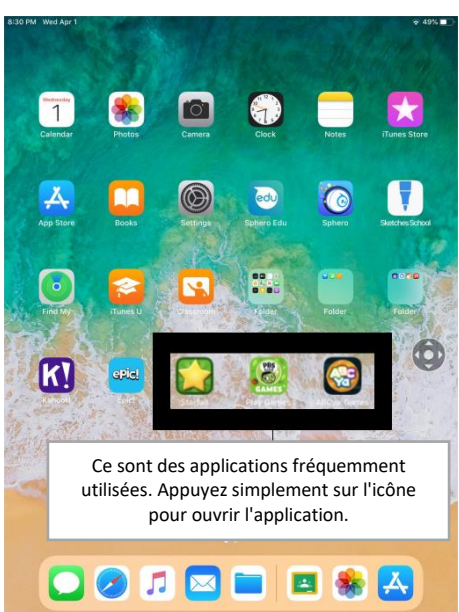